# MYKRONOZ-

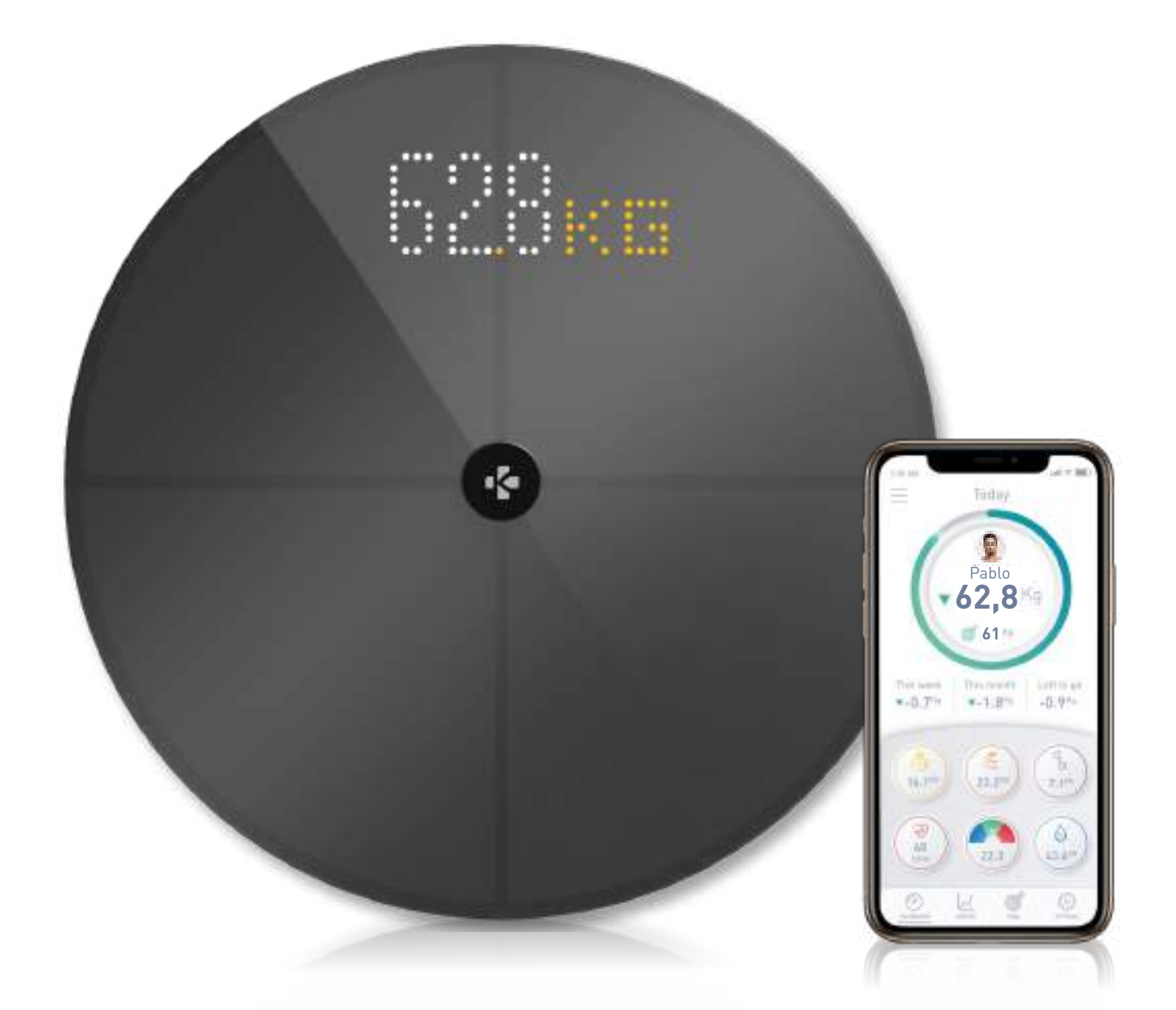

# -GUÍA DE USUARIO-

#### ÍNDICE

| USO PREVISTO                            |                                                         |    |  |
|-----------------------------------------|---------------------------------------------------------|----|--|
| ADVERTENCIAS E INFORMACIÓN DE SEGURIDAD |                                                         |    |  |
| 1.                                      | CONTENIDO DEL PAQUETE                                   | 04 |  |
| 2.                                      | COMPONENTES DEL EQUIPO                                  | 04 |  |
| 3.                                      | CARGA                                                   | 05 |  |
| 4.                                      | REQUISITOS DEL SISTEMA                                  | 05 |  |
| 5.                                      | CONFIGURACIÓN DE MYSCALE                                | 06 |  |
| 6.                                      | PROCEDIMIENTO PARA INVITAR A USUARIOS                   | 09 |  |
| 7.                                      | CONEXIÓN DE USUARIOS ADICIONALES A UNA BÁSCULA          | 10 |  |
| 8.                                      | INSTRUCCIONES PARA REALIZAR MEDICIONES PRECISAS         | 10 |  |
| 9.                                      | SINCRONIZACIÓN DE LOS DATOS                             | 12 |  |
| 10.                                     | ESTABLECIMIENTO DE OBJETIVOS                            | 12 |  |
| 11.                                     | ASIGNACIÓN DE MEDICIONES DESCONOCIDAS                   | 13 |  |
| 12.                                     | ELIMINACIÓN DE OTROS USUARIOS                           | 14 |  |
| 13.                                     | VINCULACIÓN A APLICACIONES DE TERCEROS                  | 14 |  |
| 14.                                     | PERSONALIZACIÓN DE MYSCALE                              | 15 |  |
| 15.                                     | RESTABLECIMIENTO DE LA CONFIGURACIÓN INICIAL DE MYSCALE | 17 |  |
| 16.                                     | ADICIÓN DE UN NUEVO DISPOSITIVO                         | 17 |  |
| 17.                                     | CUIDADO Y MANTENIMIENTO                                 | 18 |  |
| 18.                                     | ESPECIFICACIONES TÉCNICAS                               | 18 |  |
| 19.                                     | ¿NECESITA AYUDA?                                        | 18 |  |
| INSTRUCCIONES DE SEGURIDAD              |                                                         |    |  |
| GARANTÍA                                |                                                         |    |  |
| AVISO LEGAL                             |                                                         |    |  |

#### USO PREVISTO

Gracias por elegir uno de nuestros productos.

MyScale se ha diseñado exclusivamente para pesar a personas y registrar los datos sobre su salud en una cuenta personal y segura.

La báscula cuenta con las siguientes funciones, que pueden usar hasta ocho personas diferentes:

- Peso corporal
- IMC

• Grasa corporal

- Masa muscular
- Masa ósea
- Agua corporal

Frecuencia cardíaca

MyScale utiliza la tecnología del análisis de bioimpedancia (BIA) (la aplicación de una pequeña corriente eléctrica de baja intensidad que atraviesa el cuerpo) para calcular la composición corporal (grasa corporal, masa muscular, masa ósea y agua corporal) y la frecuencia cardíaca. Esta tecnología es relativamente sencilla, rápida y poco invasiva, y ofrece una imagen completa del estado de salud del cuerpo.

Tenga en cuenta que los valores calculados por la báscula son una mera aproximación de los valores analíticos obtenidos para el cuerpo mediante un estudio médico. Solo un médico especialista puede determinar con precisión, mediante procedimientos médicos (por ejemplo, la tomografía computarizada), la grasa corporal, el agua corporal, el porcentaje de masa muscular y la composición del hueso.

#### ADVERTENCIAS E INFORMACIÓN DE SEGURIDAD

 NO utilice este producto si tiene un marcapasos u otro dispositivo médico interno.

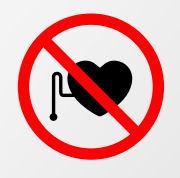

- NO use este producto si está embarazada.
- NO utilice este producto para tratar ni diagnosticar ninguna afección médica.
- NO use este producto para ningún otro fin distinto de la medición de su peso y composición corporal.
- NO se ponga en el borde de la báscula ni salte sobre ella.
- NO sobrecargue la báscula (máx. 180 kg [396 lb]).
- Para evitar que se dañen los sensores de medición del peso, NO deje caer la báscula ni deje caer ningún objeto sobre ella.
- NO sumerja la báscula ni utilice productos químicos de limpieza. Limpie la báscula con un trapo ligeramente húmedo.
- El uso de MyScale es seguro para personas a partir de los diez años.

#### 1. CONTENIDO DEL PAQUETE

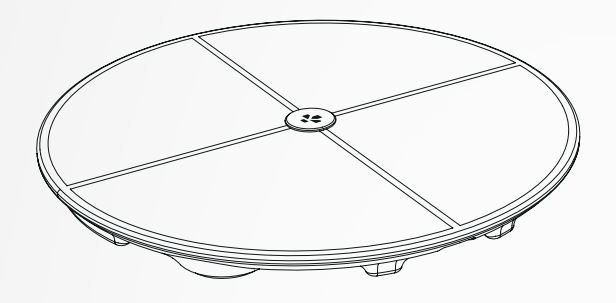

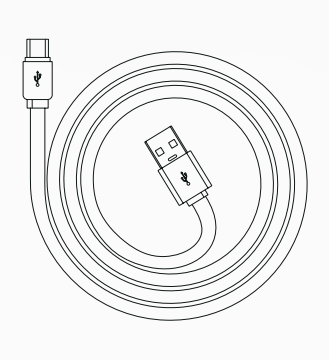

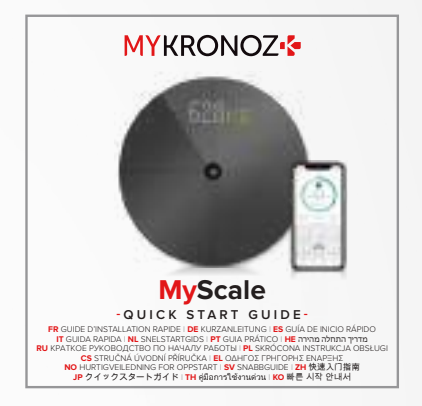

**MyScale** 

Cable USB-C

Guía de inicio rápido

#### 2. COMPONENTES DEL EQUIPO

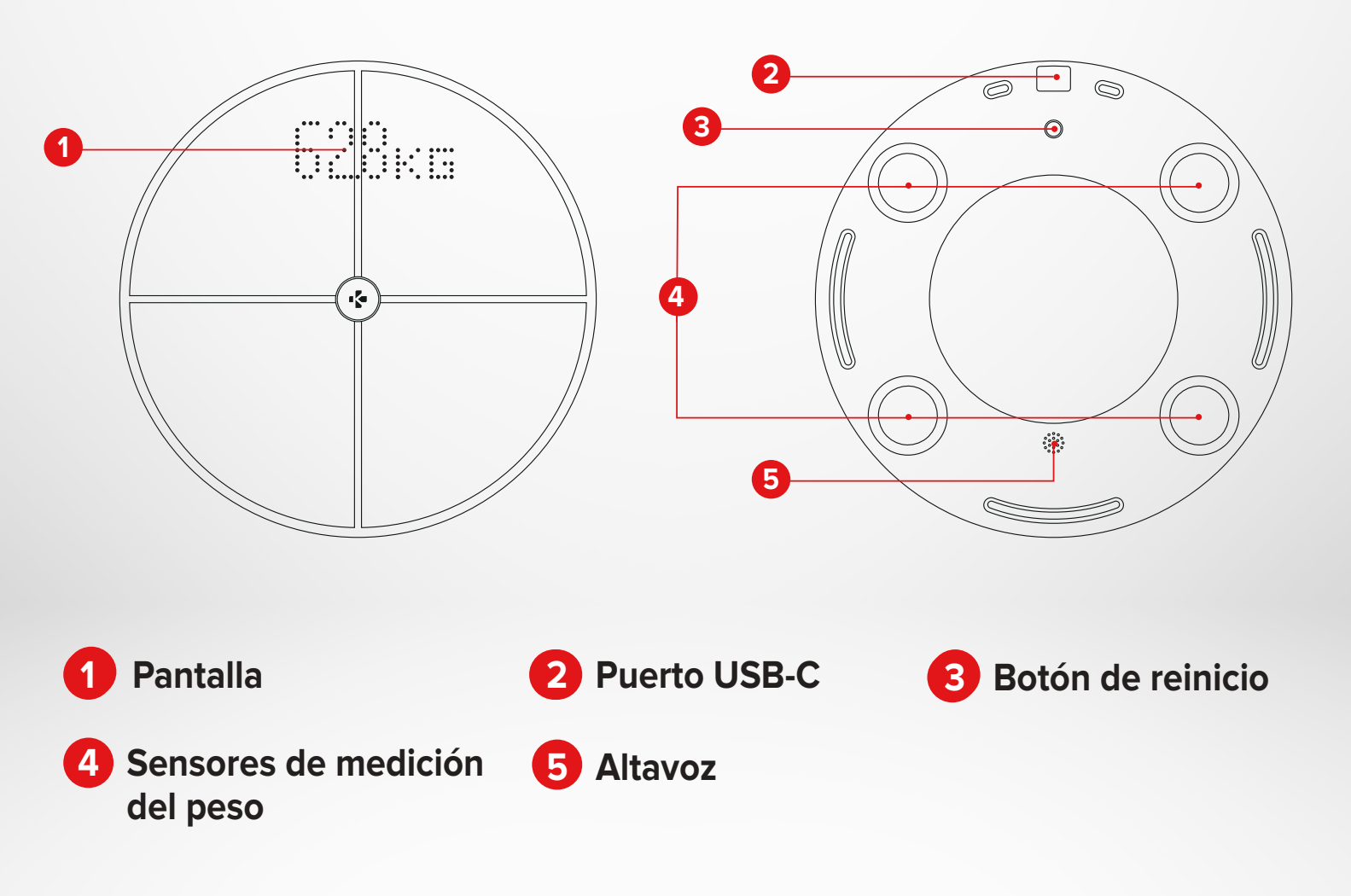

#### **3.** CARGA

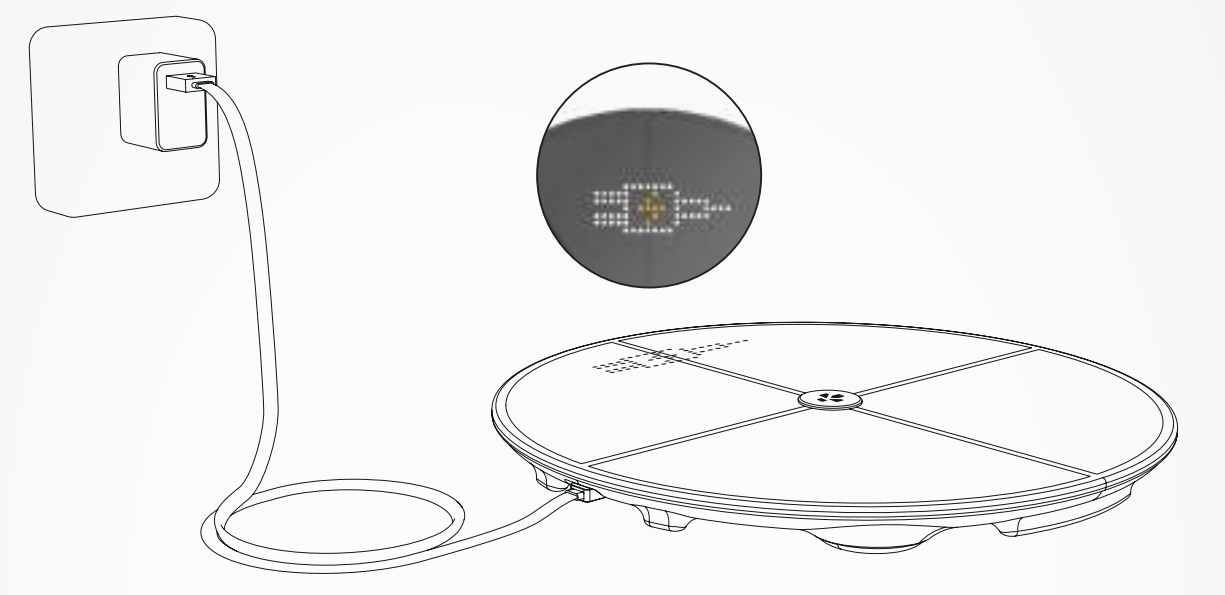

Conecte MyScale a una fuente de alimentación con el cable USB-C suministrado. Su báscula MyScale mostrará un icono de carga para indicar que se está cargando. La carga completa de la batería puede tardar hasta 5 horas.

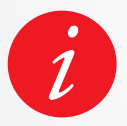

Para cargar la báscula correctamente, asegúrese de utilizar un adaptador de corriente (no suministrado) que suministre al menos 5 V-2 A.

#### 4. REQUISITOS DEL SISTEMA

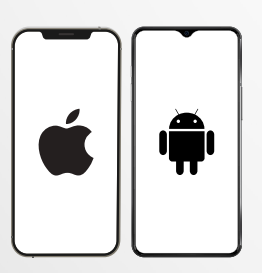

#### Smartphone

Se requiere un dispositivo iOS o Android con iOS 9.0 o posterior o Android 6.0 o posterior (con Bluetooth® y wifi\* activados) para:

- descargar la aplicación MyKronoz;
- configurar MyScale;
- acceder a funciones/ajustes específicos.

#### Se requiere acceso a wifi\* para:

- configurar MyScale;
- acceder a datos de MyScale;
- actualizar MyScale cuando haya una actualización disponible.

#### Aplicación móvil MyKronoz

• Disponible en Google Play y App Store.

\*Solo es compatible con las redes wifi de 2,4 GHz.

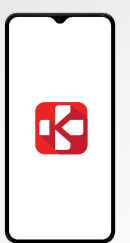

#### 5. CONFIGURACIÓN DE MYSCALE

Cuando se entrega al usuario final, la báscula está configurada para pesar y medir en kg. Con la aplicación, es posible cambiar la unidad cuando se use la báscula por primera vez. Mientras la báscula no esté configurada, MyScale solo mostrará el peso en kg (de manera predeterminada) y un icono de invitado.

Una vez emparejada, la báscula actualizará la unidad de peso (kg o lb) en función de su perfil de usuario.

Coloque la báscula en una superficie dura y plana.
 Para obtener mediciones precisas, es esencial que la superficie sea dura.

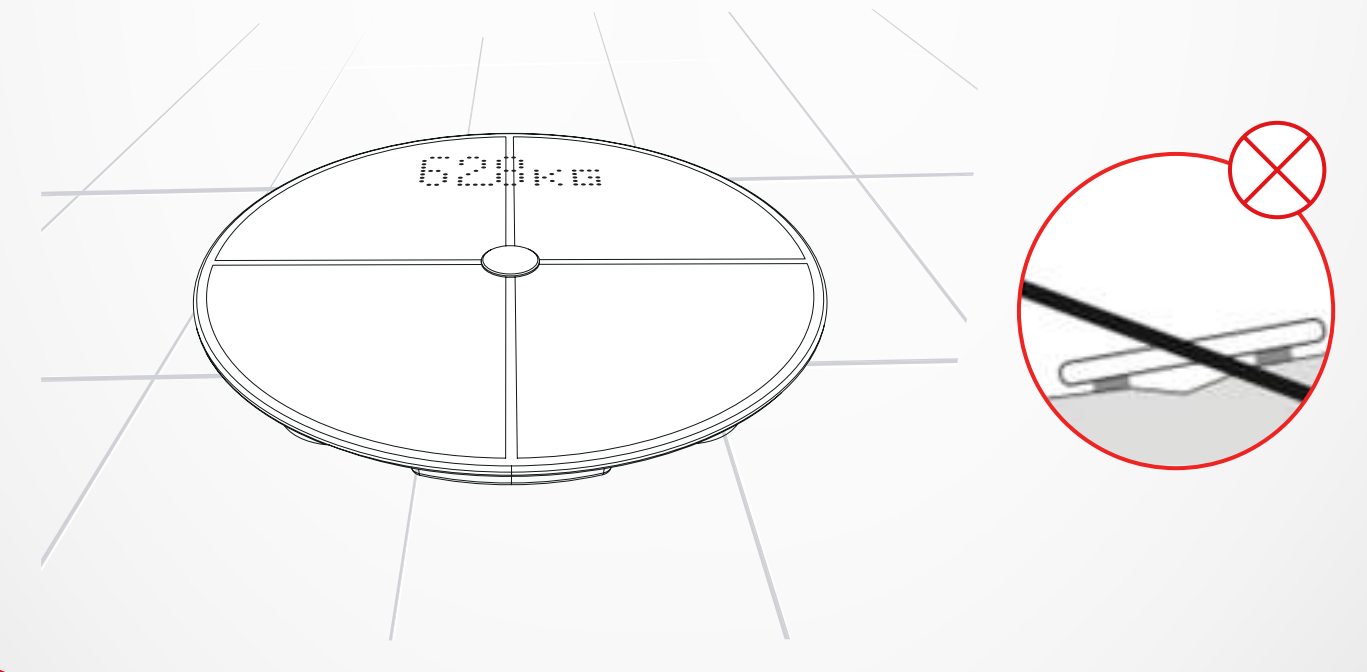

Escanee el código y descargue la **aplicación MyKronoz** en la App Store o en Google Play.

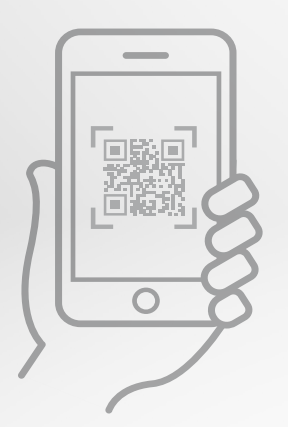

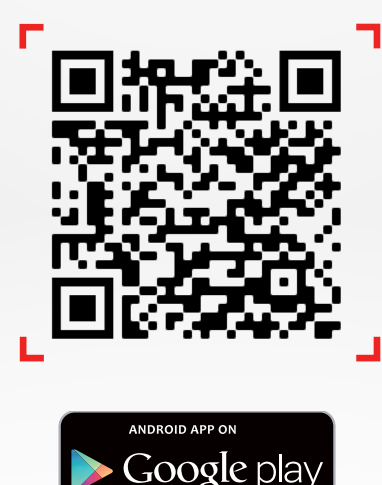

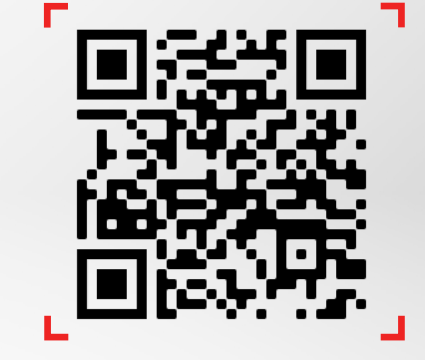

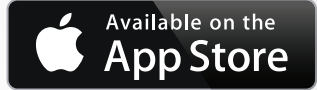

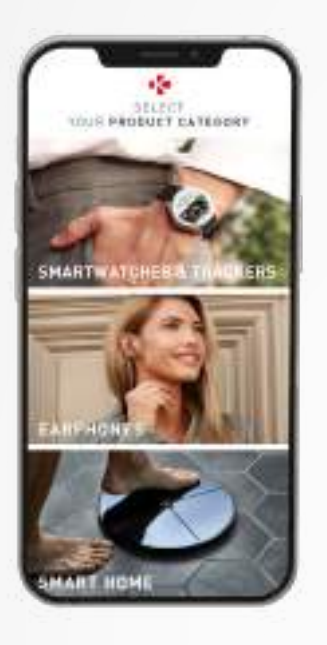

3 Abra la **aplicación MyKronoz** en el dispositivo móvil y seleccione **«Hogar inteligente»**.

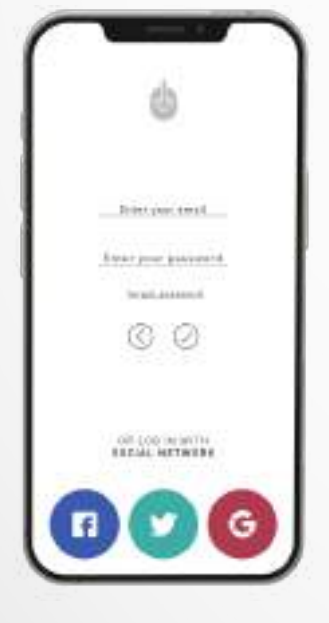

4 Cree una cuenta de usuario o inicie sesión con su cuenta actual.

Siga las instrucciones de la pantalla para registrarse y crear su perfil. Asegúrese de introducir correctamente los datos de su perfil, ya que se utilizarán para poder calcular con precisión su IMC y su composición corporal.

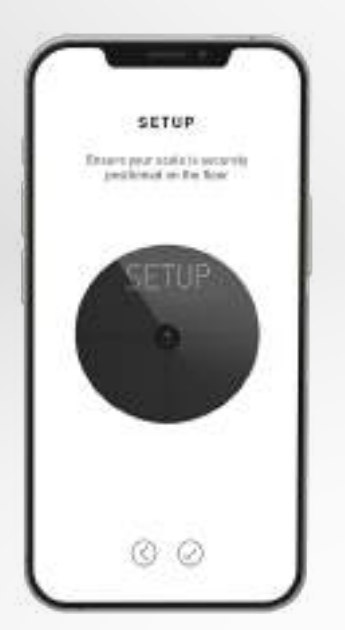

- 5 Siga las instrucciones de la pantalla:
- Si es el primero en configurar la báscula, seleccione:
  «Soy la primera persona que configura esta báscula».
- Si desea conectarse a una báscula ya configurada, seleccione: «Me estoy conectando a una báscula ya configurada».

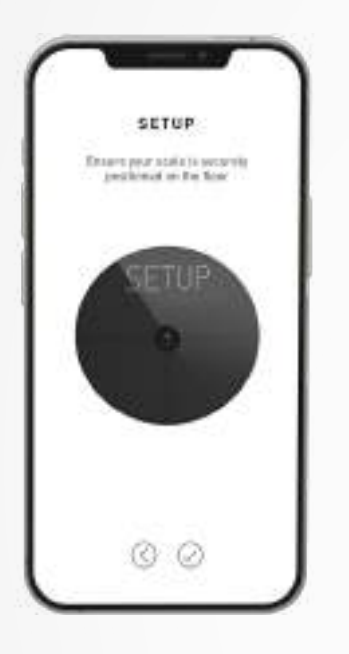

#### 6 Asegúrese de activar Bluetooth® y wifi\*.

Para conectar MyScale a su red wifi, necesitará conocer la siguiente información:

- Nombre de la red inalámbrica (SSID)
- Contraseña de la red wifi

Vaya al rúter inalámbrico y asegúrese de que conoce la contraseña de la red wifi.

A continuación, conecte el smartphone a la red wifi.

Si no dispone de esta información o no sabe cómo conectarse a una red protegida por contraseña WPA/WPA2, no dude en solicitar la asistencia de su proveedor de servicios de Internet.

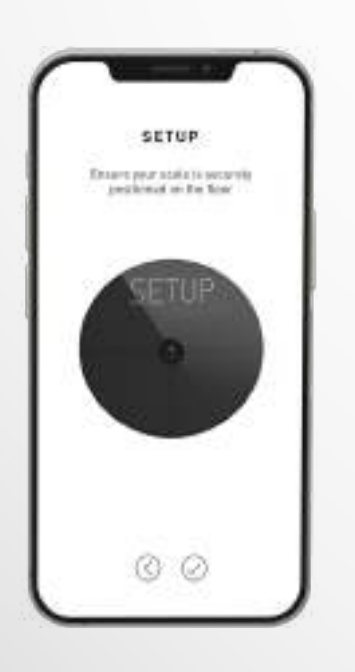

#### 7 Siga las **instrucciones de la pantalla** para configurar la báscula.

Una vez que MyScale esté conectada a su rúter inalámbrico, los datos de sus mediciones se sincronizarán automáticamente con su cuenta. Por tanto, no necesitará el teléfono para registrar las mediciones del peso.

#### Una vez que haya vinculado correctamente MyScale a su cuenta, podrá invitar a un máximo de siete usuarios para que se conecten a la báscula. Existe un límite de ocho usuarios por báscula.

Para invitar a los usuarios y permitirles que disfruten de todas las funciones de MyScale, siga estas instrucciones:

#### I CÓMO INVITAR A USUARIOS TRAS LA CONFIGURACIÓN INICIAL

- 1. Toque «Generar un botón de código QR».
- 2. Aparecerá un código QR en la pantalla.
- Indique a los nuevos miembros que deseen conectarse a MyScale que necesitan descargarse la aplicación MyKronoz desde Google Play o la App Store. Una vez que se hayan descargado esta aplicación:
  - invite a los usuarios de Android a escanear el código QR con un lector de códigos QR.
  - invite a los usuarios de iOS a escanear el código QR directamente con la cámara del teléfono.
- Tras escanear el código QR con el teléfono, serán redirigidos a la aplicación móvil MyKronoz para que creen su propia cuenta y configuren su perfil para la báscula.

#### I CÓMO INVITAR A USUARIOS DESDE LA PESTAÑA «ADMINISTRACIÓN DE DISPOSITIVO»

También puede invitar a usuarios en cualquier momento siguiendo estos pasos:

- 1. Toque la pestaña «Ajustes».
- 2. Seleccione «Administración de dispositivo».
- 3. Seleccione «Compartir».
- 4. Siga las instrucciones de la pantalla.

#### 7. CONEXIÓN DE USUARIOS ADICIONALES A UNA BÁSCULA

#### Una vez configurada la báscula, puede conectar su cuenta a la báscula siguiendo estos pasos:

- 1. Descargue la aplicación MyKronoz en la App Store o Google Play.
- 2. Abra la aplicación MyKronoz en su dispositivo móvil y seleccione «Hogar inteligente».
- 3. Cree una cuenta de usuario o inicie sesión con su cuenta actual. Siga las instrucciones de la pantalla para registrarse y crear su perfil. Asegúrese de introducir correctamente los datos de su perfil, ya que se utilizarán para poder calcular con precisión su IMC y su composición corporal.
- 4. Siga las instrucciones de la pantalla:
  - Si desea conectarse a una báscula ya configurada, seleccione:
    «Me estoy conectando a una báscula ya configurada».
- 5. Aseqúrese de activar **Bluetooth**<sup>®</sup>.
- 6. Siga las instrucciones de la pantalla y suba a MyScale para encender la pantalla y configurar la báscula.

#### 8. INSTRUCCIONES PARA REALIZAR MEDICIONES PRECISAS

Asegúrese de configurar MyScale para que pueda medir su composición corporal. Mientras la báscula no esté configurada, solo mostrará el peso en kg (de manera predeterminada) y un icono de invitado.

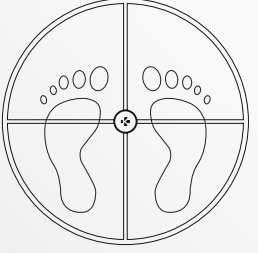

 Suba a la báscula MyScale con los pies descalzos y quédese quieto con los pies en paralelo.

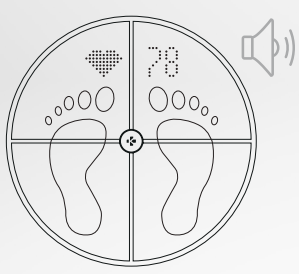

 Un segundo sonido le avisará de que se ha completado el análisis de la frecuencia cardíaca.

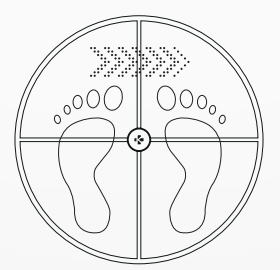

2. Se medirá su peso, composición corporal y frecuencia cardíaca.

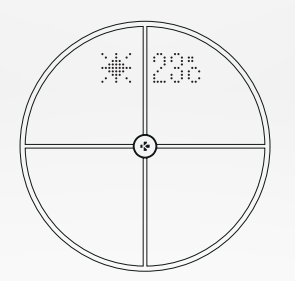

5. Baje de la báscula.

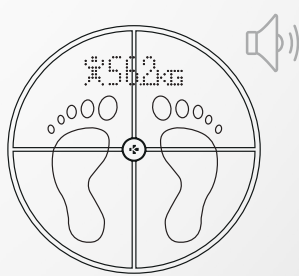

3. Un primer sonido le avisará de que se ha completado el análisis de la composición corporal.

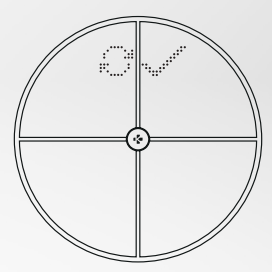

6. Los datos se sincronizan con la aplicación MyKronoz a través de wifi.

#### De manera predeterminada, se muestra en primera lugar el peso, seguido de:

- 1. Interfaz de medición
- 3. Seudónimo del usuario
- 5. Masa muscular (kg/lb)
- 7. Masa ósea (kg/lb)
- 9. Frecuencia cardíaca

#### I PANTALLAS PRINCIPALES

- 2. Evolución del peso (kg/lb)
- **4.** IMC
- 6. Grasa corporal (%)
- 8. Agua corporal (%)
- **10.** Tiempo (°C/°F)

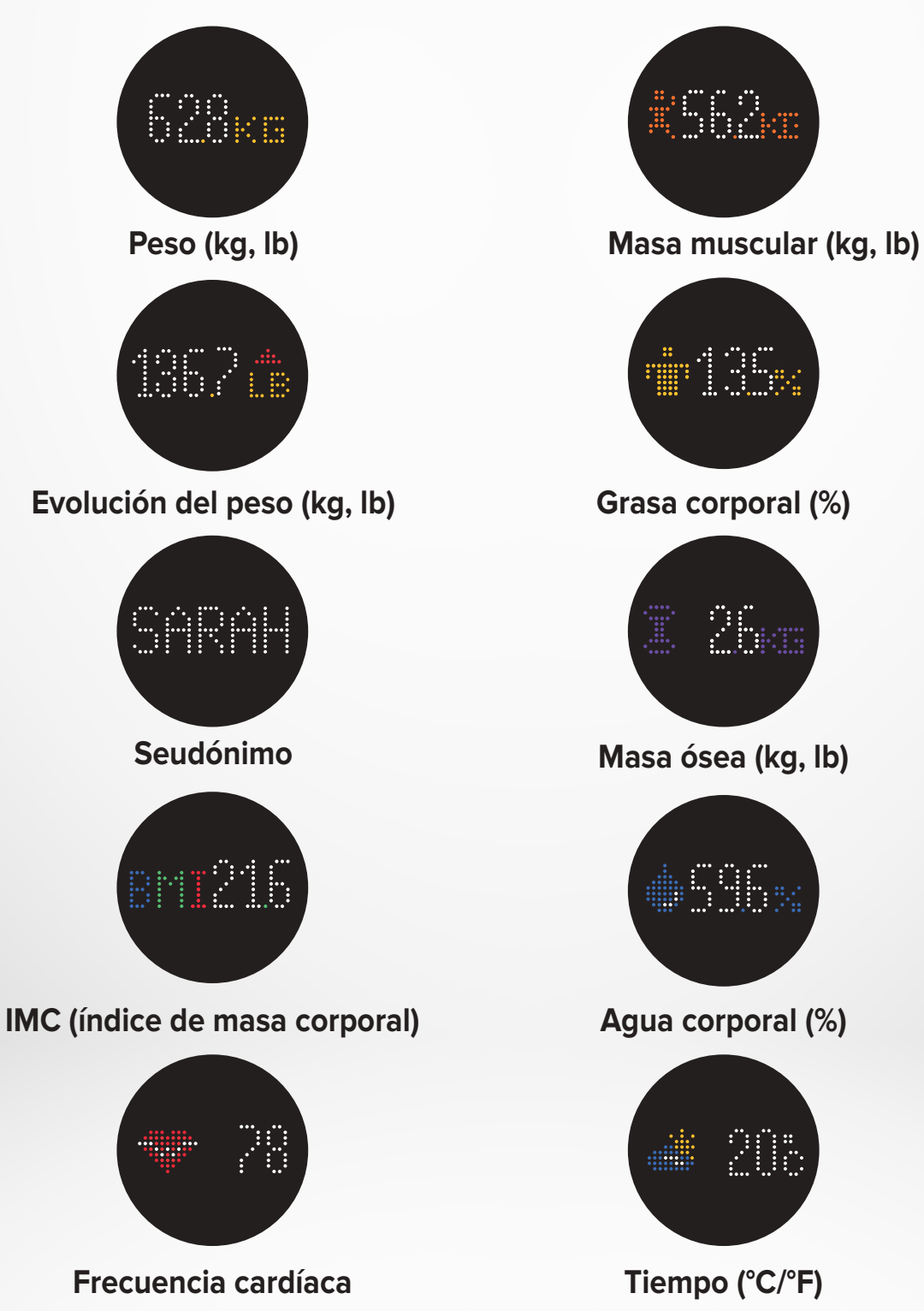

- 11 -

#### I CONSEJOS Y RECOMENDACIONES

- Para obtener resultados que puedan compararse, procure pesarse todos los días a la misma hora (idealmente por la mañana), con el estómago vacío y sin ropa.
- El cálculo de la composición corporal solo puede realizarse si se está descalzo. Suba siempre a la báscula sin calcetines ni zapatos.
- Asegúrese de que los datos guardados en su perfil sean correctos (sexo, edad y altura).
- Permanezca erguido y quieto durante la medición.
- No se preocupe si le parece que sus pies son demasiado grandes para la superficie de la báscula.
- Recuerde que solo es importante la evolución a largo plazo. Los cambios de peso a corto plazo que tienen lugar en pocos días suelen estar causados por la pérdida de líquidos. Sin embargo, el agua corporal es importante para el bienestar del organismo.

#### I MODO DE INVITADO

Cuando un usuario no tenga una cuenta en MyKronoz, MyScale mostrará la interfaz «Invitado». Las lecturas de los invitados solo medirán y mostrarán el peso.

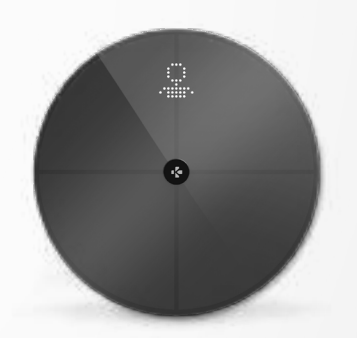

#### 9. SINCRONIZACIÓN DE LOS DATOS

Los datos de MyScale se sincronizan automáticamente sin que se requiera ninguna acción por su parte. Los datos de su peso se sincronizan con la aplicación MyKronoz a los pocos segundos de pesarse. Para actualizar los datos manualmente, pase el dedo hacia abajo por el panel de control.

#### **10.** ESTABLECIMIENTO DE OBJETIVOS

MyScale le permite establecer objetivos para que pueda seguir su progreso en cualquier modo que esté utilizando.

- 1. Abra la aplicación MyKronoz.
- 2. Seleccione la pestaña «Objetivo».
- 3. Toque «Editar objetivo» para ajustar su objetivo de peso.
- Toque el botón de confirmación situado en la parte inferior de la pantalla para registrar su nuevo objetivo.

#### 11. ASIGNACIÓN DE MEDICIONES DESCONOCIDAS

#### MyScale puede asignar la medición de su peso a un invitado en los siguientes casos:

- Cuando no tenga una cuenta de usuario asociada a la báscula. En este caso, la báscula no podrá reconocerlo y solo mostrará su peso.
- Cuando su peso haya subido o bajado 2 kg (4,4 lb) desde la última vez que se pesó.

#### En estos casos, la báscula muestra la siguiente interfaz:

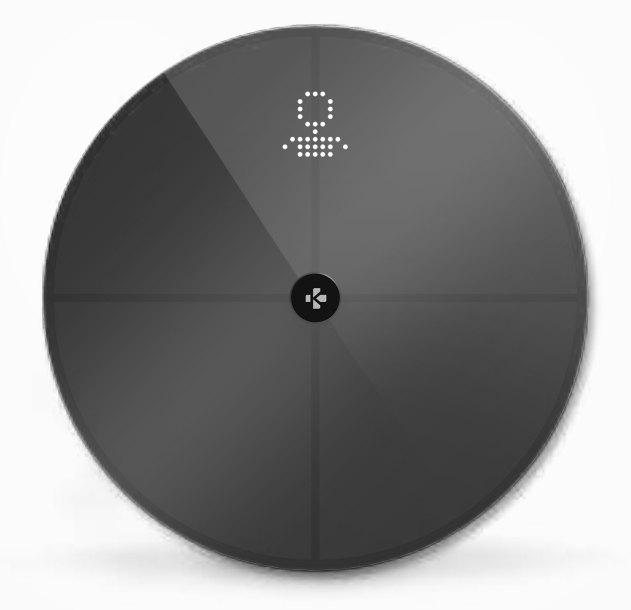

Proceda del siguiente modo para ver la lista de mediciones desconocidas y asignar dichas mediciones a una cuenta:

- 1. Abra la aplicación MyKronoz.
- 2. Seleccione el menú «Ajustes».
- 3. Seleccione «Ajustes avanzados».
- 4. Toque «Asignar mediciones del peso».
- 5. Seleccione las mediciones que quiera asignar a su perfil.

#### Para que la báscula le reconozca, haga lo siguiente:

- 1. Abra la aplicación MyKronoz.
- 2. Seleccione el menú «Ajustes».
- 3. Seleccione «Ajustes avanzados».
- 4. Toque «Asignar mediciones del peso».
- Toque el icono de la esquina superior derecha de la pantalla y siga las instrucciones de la pantalla.

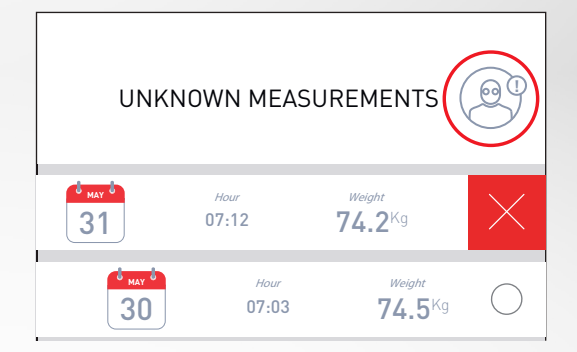

#### 12. ELIMINACIÓN DE OTROS USUARIOS

- **1.** Abra la aplicación MyKronoz.
- 2. Seleccione el menú «Ajustes».
- 3. Seleccione «Administración de dispositivo».
- 4. Seleccione la imagen de la báscula.
- 5. Seleccione «Disociar».
- 6. Seleccione el perfil que desee eliminar y confirme.

#### 13. VINCULACIÓN A APLICACIONES DE TERCEROS

#### I VINCULACIÓN DE LA CUENTA A APPLE HEALTH

Los usuarios de iOS pueden permitir que la aplicación MyKronoz comparta los datos sobre la salud con la aplicación Health de Apple. Para conectar su cuenta de MyKronoz con su cuenta de Apple Health, realice lo siguiente:

- 1. Abra la aplicación MyKronoz.
- 2. Seleccione el menú «Ajustes».
- 3. Seleccione «Ajustes avanzados».
- 4. Seleccione «Vincular con Apple Health».
- 5. Seleccione los parámetros que desee compartir.

Para permitir que la aplicación MyKronoz comparta los datos sobre la salud con Apple Health, asegúrese de activar los correspondientes permisos en los ajustes de Apple Health del iPhone.

#### I VINCULACIÓN DE LA CUENTA A GOOGLE FIT

Los usuarios de Android pueden permitir que la aplicación MyKronoz comparta los datos sobre la salud con la aplicación Google Fit. Para conectar su cuenta de MyKronoz con su cuenta de Google Fit, realice lo siguiente:

- 1. Abra la aplicación MyKronoz.
- 2. Seleccione el menú «Ajustes».
- 3. Seleccione «Ajustes avanzados».
- 4. Seleccione «Vincular con Google Fit».
- 5. Seleccione los parámetros que desee compartir.

Para permitir que la aplicación MyKronoz comparta los datos sobre la salud con Google Fit, asegúrese de activar los correspondientes permisos en los ajustes de Google Fit del teléfono.

#### **INFORMACIÓN IMPORTANTE**

La primera persona que configure la báscula es la única que puede personalizarla y modificar los siguientes ajustes:

- Ajustar la unidad de medida del peso (solo para la unidad de la báscula).
- Actualizar la configuración de wifi.
- Seleccionar las pantallas que aparecerán después de cada medición.
- Actualizar la ubicación para obtener datos meteorológicos precisos.
- Activar o desactivar el sonido de confirmación.

Estas preferencias también se aplican a los demás usuarios.

#### I CAMBIO DE LA UNIDAD DE MEDIDA DEL PESO

Las unidades de medida del peso se definen automáticamente en función del perfil del usuario.

Para seleccionar la unidad de peso que deba mostrarse en la pantalla de MyScale, proceda del siguiente modo:

- 1. Abra la aplicación MyKronoz.
- 2. Seleccione el menú «Ajustes».
- 3. Seleccione «Ajustes avanzados».
- 4. Toque «Peso».
- 5. Seleccione la unidad (kg/lb).

Para ver las mediciones de su composición corporal en porcentaje o en unidades absolutas (kg, lb) en la aplicación MyKronoz, haga lo siguiente:

- 1. Abra la aplicación MyKronoz.
- 2. Seleccione el menú «Ajustes».
- 3. Seleccione «Ajustes avanzados».
- 4. Toque «Composición corporal».
- 5. Seleccione la unidad (kg/lb o %).

#### I CAMBIO DE LA CONFIGURACIÓN DE WIFI

Es posible que deba cambiar la configuración de wifi de la báscula:

- si desea utilizar una red wifi diferente;
- si ha modificado el nombre o la contraseña de la red wifi que utiliza.

Para cambiar la configuración de wifi, realice lo siguiente:

- 1. Abra la aplicación MyKronoz.
- 2. Toque la pestaña «Ajustes».
- 3. Seleccione «Administración de dispositivo».
- 4. Seleccione «Configuración de wifi».
- 5. Siga las instrucciones de la pantalla.

#### I CAMBIO DE LA SELECCIÓN DE PANTALLAS

La primera persona que configure la báscula es la única que puede seleccionar las pantallas que aparecerán en la pantalla de MyScale después de cada medición. Esta selección también se aplica a los demás usuarios.

- 1. Abra la aplicación MyKronoz.
- 2. Toque la pestaña «Ajustes».
- 3. Seleccione «Administración de dispositivo».
- 4. Seleccione «Selección de pantallas».
- Siga las instrucciones de la pantalla y pésese una vez para sincronizar MyScale con la aplicación y confirmar el cambio.

El cambio comenzará a aplicarse la próxima vez que se pese.

#### I CAMBIO DE UBICACIÓN

La primera persona que configure la báscula es la única que puede establecer la ubicación. La ubicación se utiliza para proporcionarle los datos meteorológicos correctos si ha activado la pantalla del tiempo. Para actualizar la ubicación manualmente o cuando la ubicación preestablecida sea incorrecta, realice lo siguiente:

- 1. Abra la aplicación MyKronoz.
- 2. Toque la pestaña «Ajustes».
- 3. Seleccione «Administración de dispositivo».
- 4. Seleccione «Ubicación».
- 5. Escriba su ubicación.

El cambio comenzará a aplicarse la próxima vez que se pese.

### **15.** RESTABLECIMIENTO DE LA CONFIGURACIÓN INICIAL DE MYSCALE

Puede que necesite restablecer MyScale como último recurso para la solución de problemas.

Procedimiento para restablecer MyScale:

- 1. Abra la aplicación MyKronoz.
- 2. Seleccione el menú «Ajustes».
- 3. Seleccione «Administración de dispositivo».
- 4. Toque la imagen de la báscula o el icono + y seleccione «Restablecer».
- 5. Siga las instrucciones de la pantalla.

Esta operación borrará todos los perfiles de usuario y restablecerá los valores predeterminados de fábrica en todos los ajustes.

Para reiniciar MyScale, pulse el botón situado en la parte posterior del dispositivo. Este procedimiento es útil para corregir diversos errores (dispositivo no reconocido, pantalla bloqueada, etc.).

#### 16. ADICIÓN DE UN NUEVO DISPOSITIVO

Para añadir otra báscula o cualquier otro producto de MyKronoz, haga lo siguiente:

- 1. Abra la aplicación MyKronoz.
- 2. Seleccione el menú «Ajustes».
- 3. Seleccione «Administración de dispositivo».
- 4. Toque la imagen de la báscula o el icono +.
- 5. Seleccione «Añadir nuevo dispositivo».

También puede añadir un nuevo dispositivo desde el panel de control de MyScale.

- 1. Abra la aplicación MyKronoz.
- 2. En el panel de control de MyScale, toque —
- 3. Toque «Añadir nuevo dispositivo».

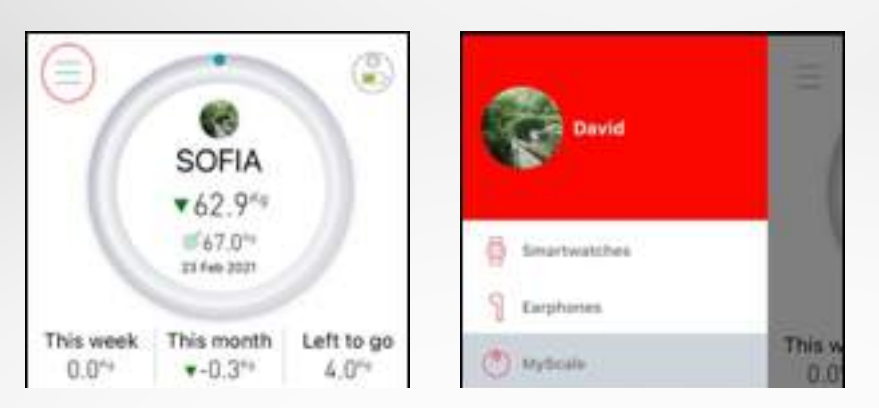

#### **17.** CUIDADO Y MANTENIMIENTO

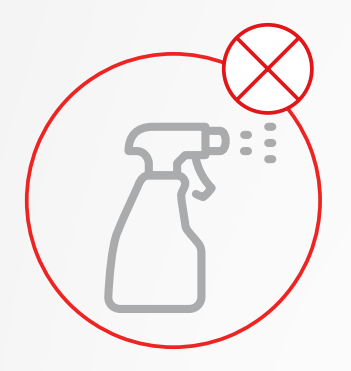

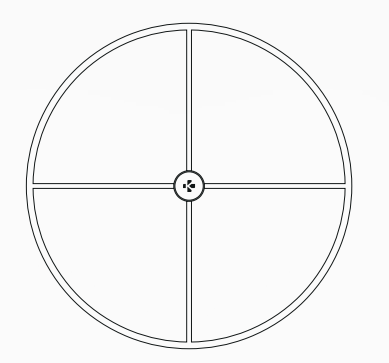

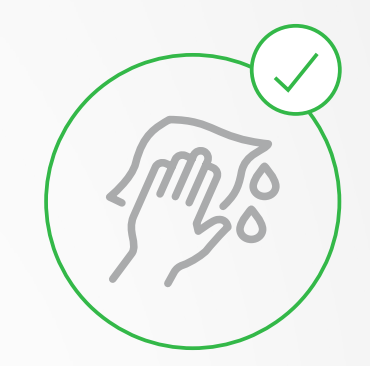

Use un paño húmedo y suave para limpiar la báscula. Nunca use detergentes, toallitas antisépticas ni limpiacristales muy concentrados para limpiar la báscula. Esto podría causar un daño irreversible en el revestimiento que protege los electrodos utilizados para medir la composición del cuerpo.

#### **18.** ESPECIFICACIONES TÉCNICAS

| DIMENSIONES           | 34 x 2,6 cm (13,4 x 0,8 in)                  | TIPO DE BATERÍA               | lones de litio, 3000 mAh                        |
|-----------------------|----------------------------------------------|-------------------------------|-------------------------------------------------|
| PESO                  | 2,1 kg (4 lb)                                | VIDA DE LA BATERÍA            | Hasta 1 año                                     |
| MATERIALES            | Vidrio templado y carcasa<br>inferior de ABS | CARGA                         | Batería recargable a través de cable USB-C      |
| PANTALLA              | Pantalla LED en color                        | TEMPERATURA DE FUNCIONAMIENTO | 5-35 °C                                         |
| SENSORES              | 4 sensores de medición del peso              | CONECTIVIDAD                  | Bluetooth® 4.0, wifi de 2,4 GHz                 |
| UNIDADES              | kg, lb                                       |                               | 802.11 (b/g/n), protocolos de                   |
| INTERVALO DE MEDICIÓN | 5-180 kg (9-396 lb)                          |                               | seguridad WPA/WPA2                              |
| GRADUACIÓN            | 100 g (0,2 lb)                               | REQUISITOS DEL SISTEMA        | iOS 9.0 o posterior,<br>Android 6.0 o posterior |

|            | Banda de frecuencias (MHz) | Máxima potencia de salida (dBm) |
|------------|----------------------------|---------------------------------|
| Bluetooth® | 2402-2480 MHz              | 20 dBm                          |
| WLAN       | 2412-2462 MHz              | 20 dBm                          |

#### **19.** ¿NECESITA AYUDA?

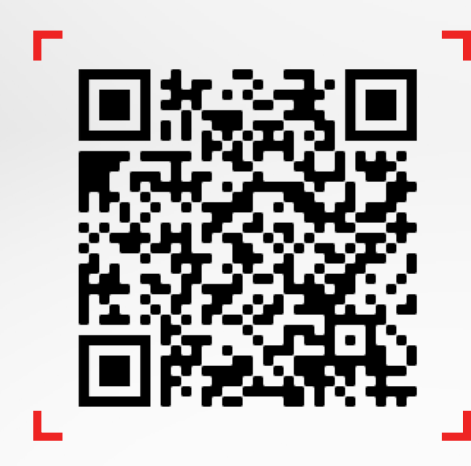

Escanee el código para acceder al centro de ayuda de MyKronoz.

#### INSTRUCCIONES DE SEGURIDAD

#### **I ADVERTENCIA SOBRE SALUD**

 NO utilice este producto si tiene un marcapasos u otro dispositivo médico interno.

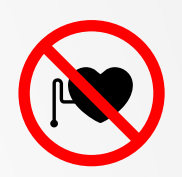

- NO use este producto si está embarazada.
- NO utilice este producto para tratar ni diagnosticar ninguna afección médica.
- NO use este producto para ningún otro fin distinto de la medición de su peso y composición corporal.
- El uso de MyScale es seguro para personas a partir de los diez años.

#### **I ADVERTENCIA GENERAL**

- MyScale se ha diseñado exclusivamente para un uso personal y en interiores.
- Coloque MyScale en una superficie dura y plana.
- Utilice MyScale a temperaturas de entre 5 °C (41 °F) y 35 °C (95 °F).
- NO se ponga en el borde de la báscula ni salte sobre ella.
- NO sobrecargue la báscula (máx. 180 kg [396 lb]).
- Para evitar que se dañen los sensores de medición del peso, NO deje caer la báscula ni deje caer ningún objeto sobre ella.
- NO sumerja la báscula ni utilice productos químicos de limpieza. Limpie la báscula con un trapo ligeramente húmedo.
- NO use detergentes, toallitas antisépticas ni limpiacristales muy concentrados para limpiar la báscula. Esto podría causar un daño irreversible en el revestimiento que protege los electrodos utilizados para medir la composición del cuerpo.
- NO desmonte el dispositivo. KRONOZ LLC no se hace responsable de los daños o las lesiones causados por la extracción de la batería o cualquier otro componente.
- Evite el calor, el frío y la humedad extremos, ya que pueden dañar el dispositivo.
- Proteja el dispositivo de los golpes y las vibraciones fuertes para evitar que se dañe y funcione de manera defectuosa.

#### GARANTÍA

Kronoz LLC garantiza al comprador original que el producto MyKronoz está libre de defectos en los materiales y la mano de obra en condiciones de uso normales durante un período de un año a partir de la fecha de compra, a menos que resida en el Espacio Económico Europeo (EEE) y haya comprado su producto MyKronoz en el EEE, en cuyo caso, el período de garantía es de dos años a partir de la fecha de compra. MyKronoz no garantiza un funcionamiento del producto ininterrumpido y libre de errores. MyKronoz no se hace responsable de los daños derivados del incumplimiento de las instrucciones relativas al uso del producto MyKronoz.

#### EE. UU.

#### DECLARACIÓN DE CONFORMIDAD DE LA FCC

Este dispositivo cumple con la Parte 15 de las Normas FCC. Su funcionamiento está sujeto a las dos condiciones siguientes: 1) este dispositivo no puede causar interferencias perjudiciales y 2) debe aceptar cualquier interferencia recibida, incluidas aquellas que puedan provocar un funcionamiento no deseado del dispositivo.

#### PRECAUCIONES

Los cambios o las modificaciones que no hayan sido expresamente aprobados por la parte responsable del cumplimiento normativo pueden invalidar su autorización para utilizar este equipo.

#### AVISO DE CONFORMIDAD CON LAS NORMAS FCC

Este equipo se ha sometido a ensayos para verificar que cumple con los límites establecidos para los aparatos digitales de clase B, conforme a la Parte 15 de las Normas FCC. Estos límites se han concebido para ofrecer una protección razonable contra las interferencias perjudiciales en áreas residenciales.

Este equipo genera, utiliza y puede irradiar energía de radiofrecuencia y, si no se instala y utiliza de acuerdo con las instrucciones, puede causar interferencias perjudiciales para las comunicaciones por radio. Sin embargo, no es posible garantizar que no vayan a producirse interferencias en una instalación concreta. Si este equipo causa interferencias perjudiciales para la recepción de radio o televisión, lo cual puede comprobarse encendiendo y apagando el equipo, se anima al usuario a que intente corregir la interferencia mediante una o más de las siguientes acciones:

- Reoriente o reubique la antena receptora.
- Aumente la distancia de separación entre el equipo y el receptor.
- Conecte el dispositivo a un enchufe de un circuito diferente de aguel en el gue esté conectado el receptor.
- Consulte el problema con el distribuidor o un técnico especializado en radio o televisión para obtener asistencia.

#### DECLARACIONES SOBRE LA EXPOSICIÓN A RADIOFRECUENCIAS

Este equipo cumple con el reguisito de exposición a la radiación de las Normas FCC establecido para entornos no controlados. Los usuarios finales deben seguir las instrucciones de uso específicas para cumplir con dicho requisito de exposición a la radiofrecuencia. Este transmisor no debe estar ubicado ni funcionar junto con ninguna otra antena o transmisor. El dispositivo portátil está diseñado para cumplir los requisitos sobre la exposición a las ondas de radio establecidos por la Comisión Federal de Comunicaciones (EEUU). Estos requisitos establecen un límite de SAR de 1,6 W/kg de media por gramo de tejido. Este es el valor SAR más alto registrado en virtud de esta norma durante la certificación del producto para su uso cuando se lleva correctamente en el cuerpo. 2AA7D-MSCL

#### CANADÁ

#### DECLARACIÓN DE CONFORMIDAD CON EL DEPARTAMENTO DE INDUSTRIA DE CANADÁ (IC)

Este dispositivo cumple con las normas RSS del Departamento de Industria de Canadá para productos exentos de licencia. Su uso está sujeto a las dos condiciones siguientes: 1) este dispositivo no puede causar interferencias y 2) este dispositivo debe aceptar cualquier interferencia, incluidas aquellas que puedan provocar un funcionamiento no deseado del dispositivo. Este aparato digital de clase B cumple con la norma canadiense ICES-003.

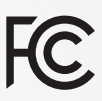

#### DECLARACIONES SOBRE LA EXPOSICIÓN A RADIOFRECUENCIAS

Este equipo cumple con los límites de exposición a la radiación establecidos por el Departamento de Innovación, Ciencia y Desarrollo Económico de Canadá (ISED) para entornos no controlados. Los usuarios finales deben seguir las instrucciones de uso específicas para cumplir con dicho requisito de exposición a la radiofrecuencia. Este transmisor no debe estar ubicado ni funcionar junto con ninguna otra antena o transmisor.

El dispositivo portátil está diseñado para cumplir los requisitos de exposición a las ondas de radio establecidos por el ISED. Estos requisitos establecen un límite de SAR de 1,6 W/kg de media por gramo de tejido. Este es el valor SAR más alto registrado en virtud de esta norma durante la certificación del producto para su uso cuando se lleva correctamente en el cuerpo.

#### UNIÓN EUROPEA DIRECTIVA CE

KRONOZ LLC declara por la presente que este dispositivo cumple con los requisitos básicos y otras disposiciones aplicables de las Directivas 2014/53/UE y 2011/65/UE.

La declaración UE de conformidad original se puede encontrar en:

https://www.mykronoz.com/assets/certifications-ce-myscale.pdf

#### **INFORMACIÓN SOBRE RESIDUOS Y RECICLAJE**

Tras la transposición de la Directiva europea 2012/19/UE al ordenamiento jurídico nacional, los aparatos eléctricos y electrónicos no se pueden eliminar junto con los residuos domésticos. Los consumidores están obligados por ley a devolver los aparatos eléctricos y electrónicos al final de su vida útil a puntos de recogida públicos instalados con este fin o a puntos de venta. Las particularidades de esta medida vienen definidas en la legislación de cada país. Este símbolo en el producto, el manual de instrucciones o el embalaje indica que un producto está sometido a esta normativa. Mediante el reciclado y la reutilización de los materiales u otras formas de uso de los aparatos antiguos, usted contribuye significativamente a la protección del medio ambiente.

©2021 Kronoz LLC. Todos los derechos reservados.

Kronoz LLC, Avenue Louis-Casai 18 - 1209 Ginebra, Suiza

Todas las marcas y nombres de productos son, o pueden ser, marcas comerciales de sus respectivos propietarios. Las imágenes y especificaciones no tienen carácter contractual. Diseñado en Suiza. Fabricado en China.

CE

# MYKRONOZ-

## ÚNASE AL GRUPO @ MYKRONOZ

mykronoz.com